## techŜtep

## Firebase Cloud Messaging (FCM) Integration

Date: 11/04/2023

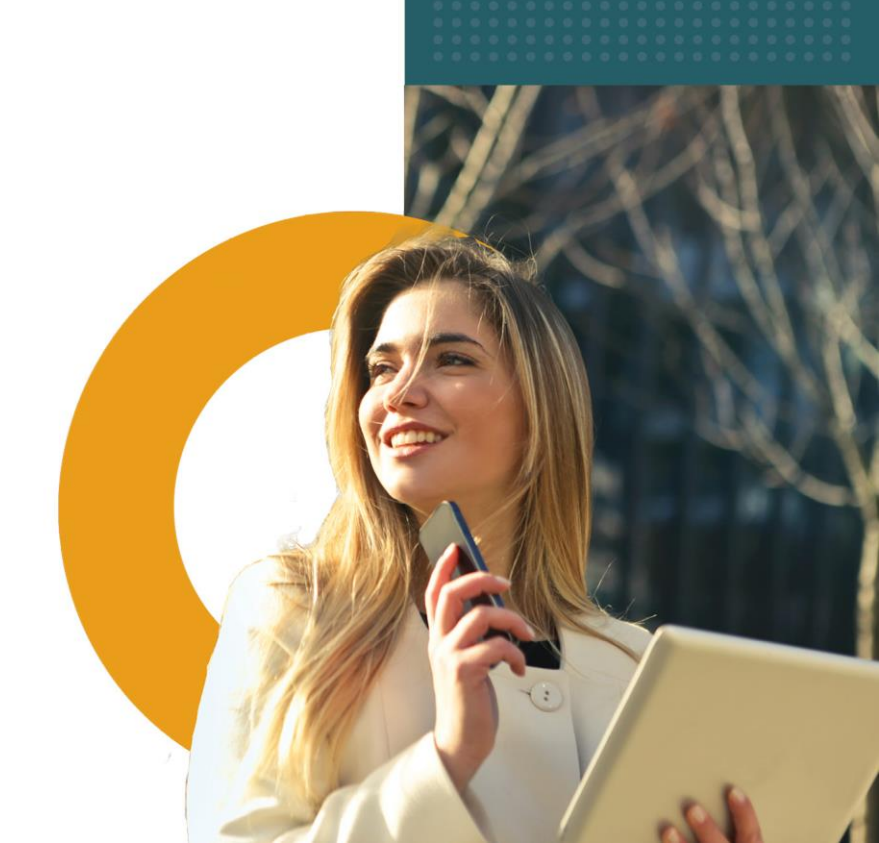

Firebase Cloud Messaging (FCM) integration is necessary to send push messages to Android devices. To do it you have to implement FCM server key and json in Essentials MDM Configuration tool. To complete the process, you will also need the existing Google Cloud Messaging GDC project number which can be found in the current settings of the "famoc-config" tool under System configuration> Other push services.

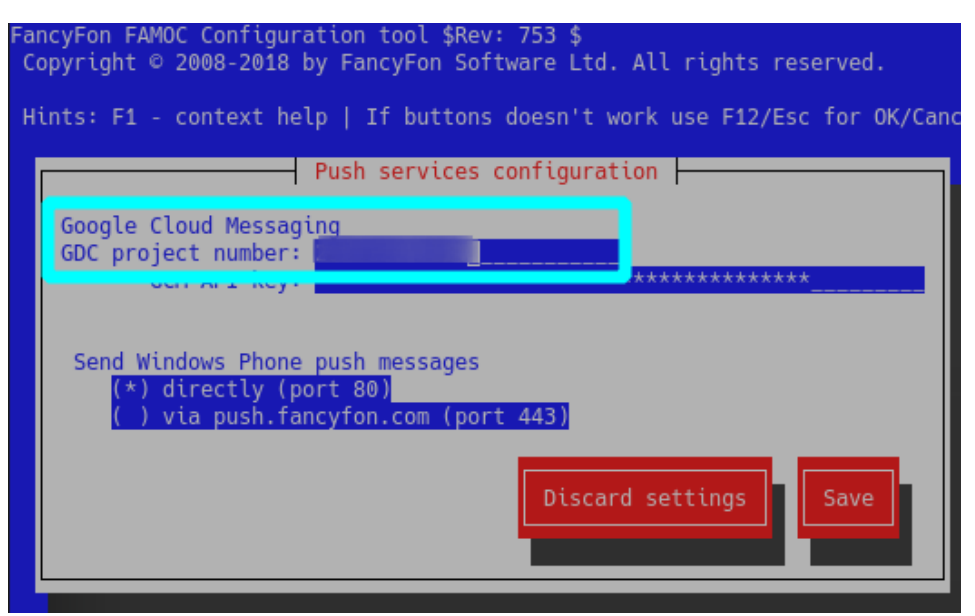

NOTE: Before you start FCM configuration for Essentials MDM server, you need to add outgoing rule from Essentials MDM server to Internet for TCP requests https://fcm.googleapis.com/fcm/send for port 443.

First, login to Firebase console: https://console.firebase.google.com/ with the same credentials as used for GCM configuration and add new project.

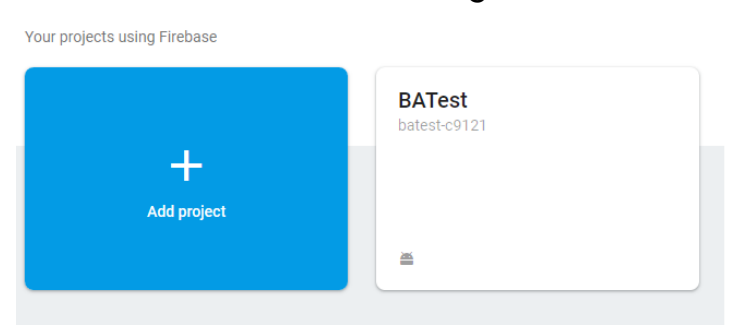

Choose existing GCM project from dropdown menu. If you want to edit Analytics location click *v* button (You can read more about project location settings on FCM support page:

https://firebase.google.com/support/quides/locations).

To finish the process click Add Firebase.

NOTE: It is not required to use default settings for sharing Google Analytics data. If you unmark this checkbox, **Continue** button will replace **Create project** button. If you click on it, additional step allowing you to customize data sharing will appear.

← Customize data sharing for your new project × Data you collect, process, and store using Google Analytics ("Google Analytics data") is secure and kept confidential. This data is used to maintain and protect the Google Analytics service, to perform system critical operations, and in rare exceptions for legal reasons as described in our privacy policy. The data sharing options give you more control over sharing your Google Analytics data. Learn more Share your Analytics data with all Firebase features Share Analytics data with all Firebase features, including Crashlytics, Predictions, A/B Testing, Remote Config, Cloud Messaging and In-App Messaging. If you disable this option, Firebase will not be able to use your Analytics data for these features. Learn more Google Products and Services hare Google Analytics data with Google to help improve Google's products and services. If you disable this option, data can still flow to other Google products explicitly linked to your Google Analytics property. I accept the controller-controller terms. Learn more Benchmarking Contribute anonymous data to an aggregate data set to enable features like benchmarking and publications that can help you understand data trends. All identifiable information about your website is removed and combined with other anonymous data before it is shared with others. Technical support Create project Add a project × Project name ₩ + i05 + </>> Tip: Projects span apps My Project 29015 across platforms (2) Project ID (?) genuine-citron-235714 Locations (?) United States (Analytics) nam5 (us-central) (Cloud Firestore) Use the default settings for sharing Google Analytics for Firebase data ✓ Share your Analytics data with all Firebase features  $\checkmark$  Share your Analytics data with Google to improve Google Products and Services  $\checkmark$  Share your Analytics data with Google to enable technical support  $\checkmark$  Share your Analytics data with Google to enable Benchmarking Share your Analytics data with Google Account Specialists ✓ I accept the <u>controller-controller terms</u>. This is required when sharing Analytics data to improve Google Products and Services, Learn more Cancel Add Firebase

After a while you will see confirmation message. Click **Continue**.

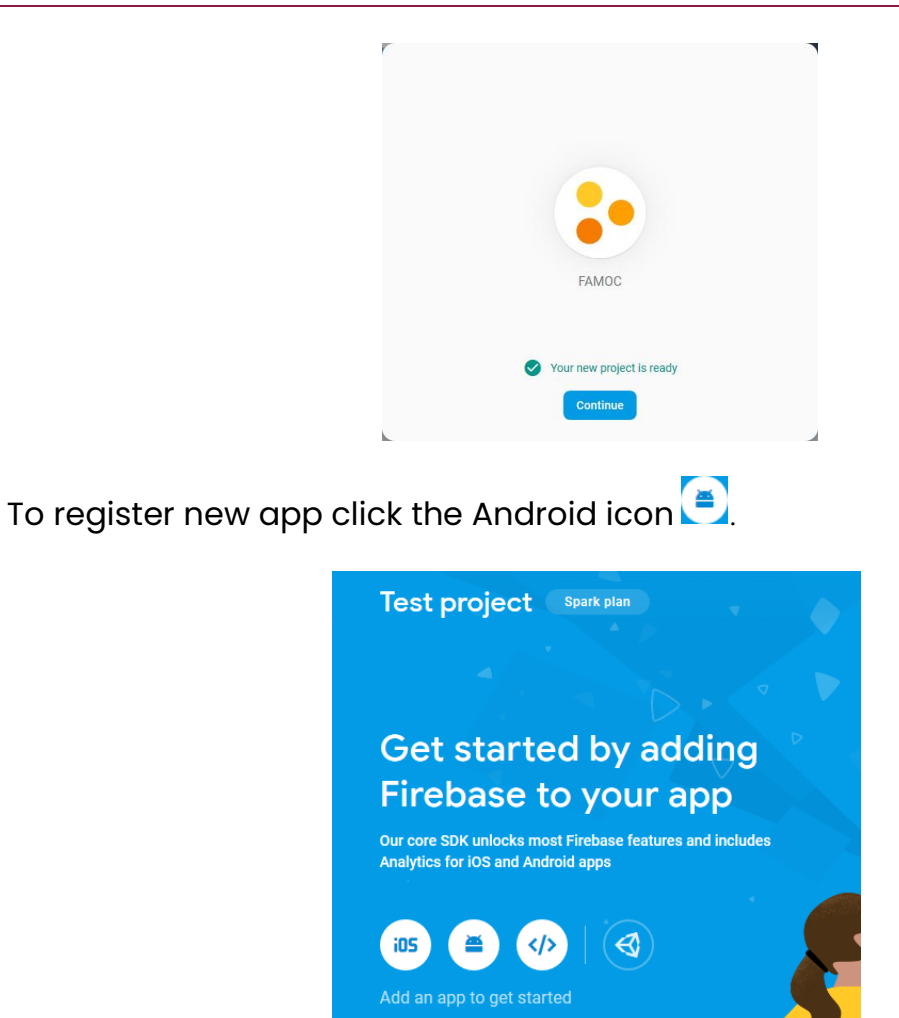

Enter the name of the new app. By default it is **com.famoc.baseAgent**. Other steps are optional so you can click **Register app** button and click the X button in the top left corner or **Next**, **Next**, **Skip** to close the window. × Add Firebase to your Android app

| com.famoc.baseAgent         App nickname (optional) ③         Freemium Android App         Debug signing certificate SHA-1 (optional) ③         00:00:00:00:00:00:00:00:00:00:00:00:00:                                                                                                    |
|----------------------------------------------------------------------------------------------------|
| App nickname (optional)       Image: Content of the second second s |
| Freemium Android App           Debug signing certificate SHA-1 (optional)                                                                                                    |
| Debug signing certificate SHA-1 (optional) ⑦                                                                                                    |
| Debug signing certificate SHA-1 (optional)         (2)           00:00:00:00:00:00:00:00:00:00:00:00:00:                                                                                                    |
|                                                                                                    |
|                                                                                                    |
| Required for Dynamic Links, Invites, and Google Sign-In or phone number<br>Auth. Edit SHA-1s in Settings.                                                                                                    |
| Register app<br>Download config file                                                                                                    |
| Ardd Firebase SDK                                                                                                    |

Enter the **Project settings** by clicking clockwork icon.

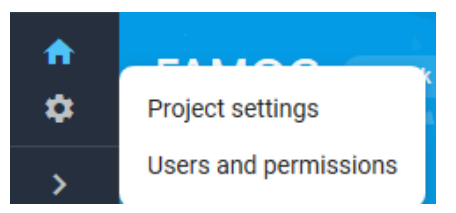

In the next window click Add app.

| 4                             | My Project 29015 👻 Settings |                                                                                                    |                                                                                                    |         |
|-------------------------------|-----------------------------|----------------------------------------------------------------------------------------------------|----------------------------------------------------------------------------------------------------|---------|
| <ul><li>♠</li><li>♀</li></ul> |                             | Your project                                                                                                    |                                                                                                    |         |
| >                             |                             | Project name My P<br>Project ID ③<br>Web API Key<br>Public settings<br>These settings control instances of your<br>Public-facing name ③<br>Support email ③ Not | project 29015 🖍                                                                                                    |         |
|                               |                             | Your apps Android apps Com.famoc.baseAgent                                                                                                    | Download the latest config file<br>This file contains configuration details such as keys and<br>identifiers, for the services you just enabled. | Add app |

From given options select Android.

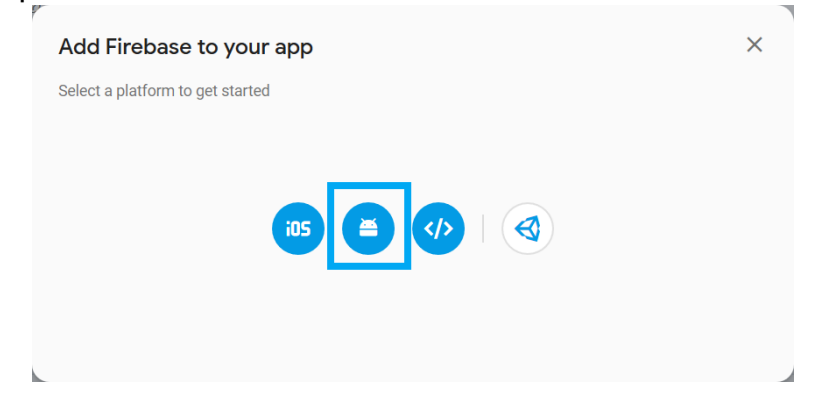

Repeat all the steps but this time set the **Android package** name as **com.fancyfon.baseAgent**.

Click again clockwork icon nad go to **Project settings** > **General** tab and download google-services.json file.

| ir apps                           |                                                                                                    |         |
|-----------------------------------|----------------------------------------------------------------------------------------------------|---------|
| Android apps  com.famoc.baseAgent | Download the latest config file<br>This file contains configuration details such as keys and<br>identifiers, for the services you just enabled. | Add app |
|                                   | App ID 💿                                                                                                    |         |

## Then go to **Cloud Messaging** tab and copy Server key Token.

|                   | Add se                                                                                                    | erver ke |
|-------------------|----------------------------------------------------------------------------------------------------|----------|
| Key               | Token                                                                                                    |          |
| Server key        | AAAApbmFTwM.APA91bF64CmShtx4iOFaNs5c00knNv7K8cinvnMi68VbV2LQNid<br>CenuKF0LOwkznEs-Ygutj3_cHjsc7ToBPrsqNR_maN8CFy9s9niyH8PrSnwRcASOP<br>dXNTq8sY8KwLR01UvpKDfee4 |          |
| Legacy server key | AlzwilyAhlisi5dR1EVRikF6jMp.,QkpDZqlQX1094                                                                                                    |          |
| Sender ID 💿       |                                                                                                    |          |

Now, run the Essentials MDM Configuration Tool and go to **Configuration** > **Firebase push service** menu.

| FancyFon FAMOC Configuration tool \$Rev: 753 \$<br>Copyright © 2008–2018 by FancyFon Software Ltd. All rights reserved.                                                                                      |   |
|----------------------------------------------------------------------------------------------------|---|
| Hints: F1 - context help   If buttons doesn't work use F12/Esc for OK/Cance<br>Configuration                                                                                                    | Ţ |
| Server base settings<br>Server advanced settings<br>SMSes & SMS gateway<br>FAMOC SSL certificates<br>Firebase push service<br>Other push services<br>Exchange ActiveSync Proxy<br>Advanced SSL configuration |   |
|                                                                                                    |   |
|                                                                                                    |   |

NOTE: If you see more agents than those added in previous steps, you have to add them in Google web console and download **google**services.json file again.

Paste Server key you previously copied from **Cloud Messaging** settings on firebase.google.com in **FCM Server key** field. Check if **Google Cloud Messaging GDC project number** we mentioned before is identical as **FCMSender ID**.

Open previously downloaded .json file in Notepad and copy the whole content. Paste copied content in **JSON**:\_\_\_\_ field, which will be shown when you select **Paste FCM JSON file** button and click **OK**.

NOTE: Sometimes a problem occurs when copying JSON file content on macOS and Linux machines. To avoid it you have to remove the end of line symbol from file using command:

```
cat google-services.json | tr -d '\n'
```

or

tr -d '\n' < google-services.json > Downloads/no-n.json command

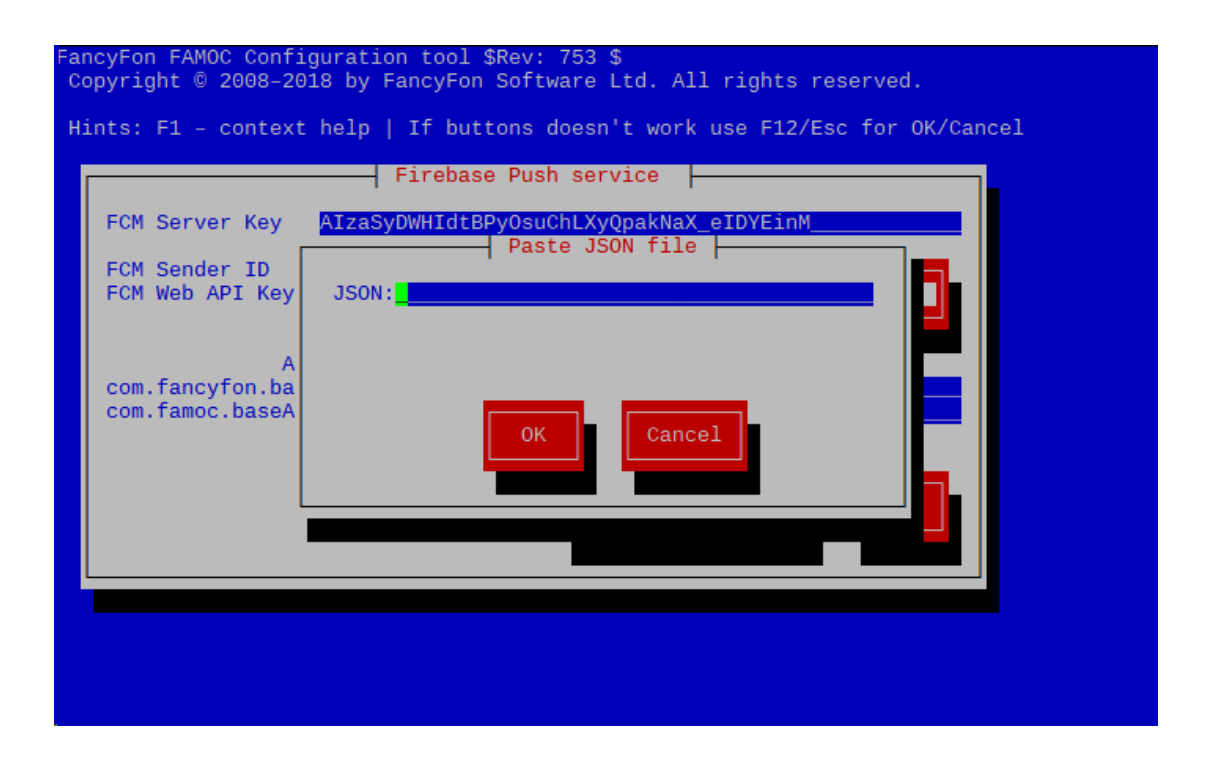

If you have correctly performed the above operations, all fields should be completed as shown below (the values have been blurred for security reasons). The last agent (com.plus.android.info) appeared as an example of subsequent agents that may appear on the list depending on the functionalities implemented on the server. In the standard version, the first two will appear. **FCM Web API Key** and **App IDs** will be completed automatically after pasting the correct **.JSON** file.

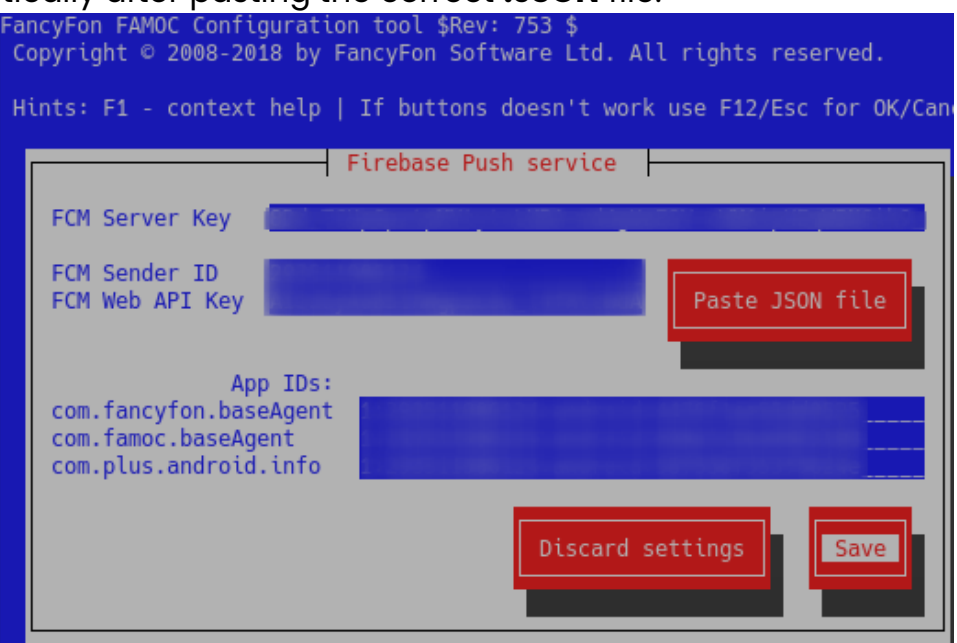

To finish click **Save**.

Go back to FAMOC Configuration tool Main Menu and select **FINISH & SAVE CONFIG**.

| 🚋 root@dev:~                                                                                                    |    |
|----------------------------------------------------------------------------------------------------|----|
| FancyFon FAMOC Configuration tool \$Rev: 753 \$<br>Copyright © 2008–2018 by FancyFon Software Ltd. All rights reserved.                                                                                                    |    |
| Hints: F1 – context help   If buttons doesn't work use F12/Esc for OK/Cance                                                                                                    | 91 |
| What to configure:                                                                                                    |    |
| Other push services<br>Exchange ActiveSync Proxy<br>Advanced SSL configuration<br>Additional HTTP server settings<br>Outgoing proxy configuration<br>FAMOC GUI configuration<br>FAMOC Server data backup<br>FINISH & SAVE CONFIG 4 |    |
| Select Cancel                                                                                                    |    |
|                                                                                                    |    |

To verify if the integration have been performed correctly add:

topic: Android push debug: android.log

in /var/www/apps/logging.local.conf

Then enter the command:

killall -HUP fflogd

Send push to an Android device (e.g. initiate Usage Monitor from FAMOC web console) and execute:

```
cat /var/log/famoc/android.log | grep -i fcm
```

This command will display log with FCM message:

## Signal sent to Android Push Notification service over FCM

This message indicates that integration have been performed correctly. In case of failure, messages may be displayed:

We couldn't send FCM message as Registration Device Identifier is INVALID or DOES NOT EXIST

or:

FCM message could not be sent: (ERROR DESC)

This is most commonly due to different GCM ID and FCM ID.